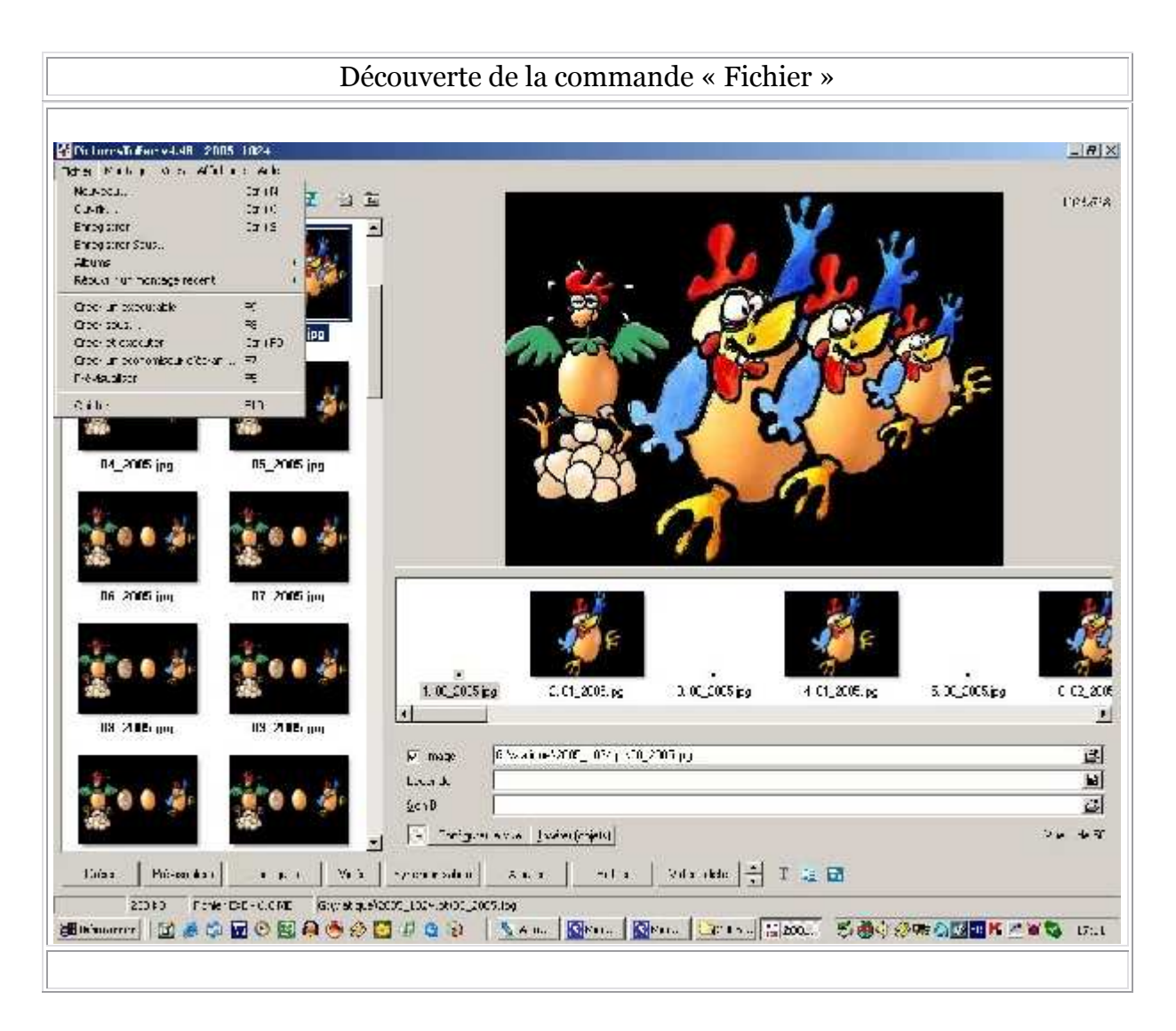

|         | iresToExe    | • <b>v</b> 4.48 | - 2005_   | 1024    |   |
|---------|--------------|-----------------|-----------|---------|---|
| Fichier | Montage      | Vues            | Affichage | e Aide  |   |
| Nouv    | eau          |                 |           | Ctrl+N  |   |
| Ouvri   | ir           |                 |           | Ctrl+O  |   |
| Enreg   | gistrer      |                 |           | Ctrl+S  |   |
| Enreg   | gistrer Sous | ;               |           |         |   |
| Albun   | ns           |                 |           |         | ۲ |
| Réou    | vrir un mor  | ntage ré        | cent      |         | • |
| Créer   | r un exécut  | able            |           | F9      |   |
| Créer   | sous         |                 |           | F8      |   |
| Créer   | r et exécut  | er              |           | Ctrl+F9 |   |
| Créer   | r un éconor  | niseur c        | l'écran   | F7      |   |
| Prévi   | sualiser     |                 |           | F5      |   |
| Quitte  | er           |                 |           | F10     |   |
|         |              |                 |           |         |   |

Cette commande « **fichier** » comprend un certain nombre de commandes communes à tous les logiciels et d'autres fonctions spécifiques à PicturesToExe.

« **Nouveau** » pour créer un nouveau projet dans Pte. Cette fonction a pour effet de réinitialiser Pte au niveau des effets. Vous enregistrez alors un nouveau projet.

| Dénomina                                      | ation du nouve                                        | au montage                                                 | ×                                   |
|-----------------------------------------------|-------------------------------------------------------|------------------------------------------------------------|-------------------------------------|
| Veuillez i                                    | ndiquer le nom du                                     | i montage:                                                 |                                     |
| Project1                                      |                                                       |                                                            |                                     |
|                                               | ОК                                                    | Cancel                                                     |                                     |
| < <b>Ouvrir</b> » permet                      | t d'ouvrir un projet déjà                             | enregistré, dont l'extensio                                | on est « .pte ».                    |
| Ouvrir<br>Rechercher dans :                   | 3 2005_1024.pt                                        | ▼ ⇐ ि ा कि                                                 | <u>?×</u>                           |
| nusique génériqu 📓 2005_1024.pte              | IE                                                    |                                                            |                                     |
| Nom de fichier :                              | Distance To Day and (See                              |                                                            | Ouvrir                              |
| Type:                                         | Pictures I of xe project (*.pt                        |                                                            |                                     |
| <b>Enregistrer</b> » p<br>st spécifique de Pi | ermet d'enregistrer un f<br>cturesToExe, on dit : « f | ichier avec extension « .pt<br>ichier propriétaire » et ne | e ». Ce fichier<br>peut être ouvert |

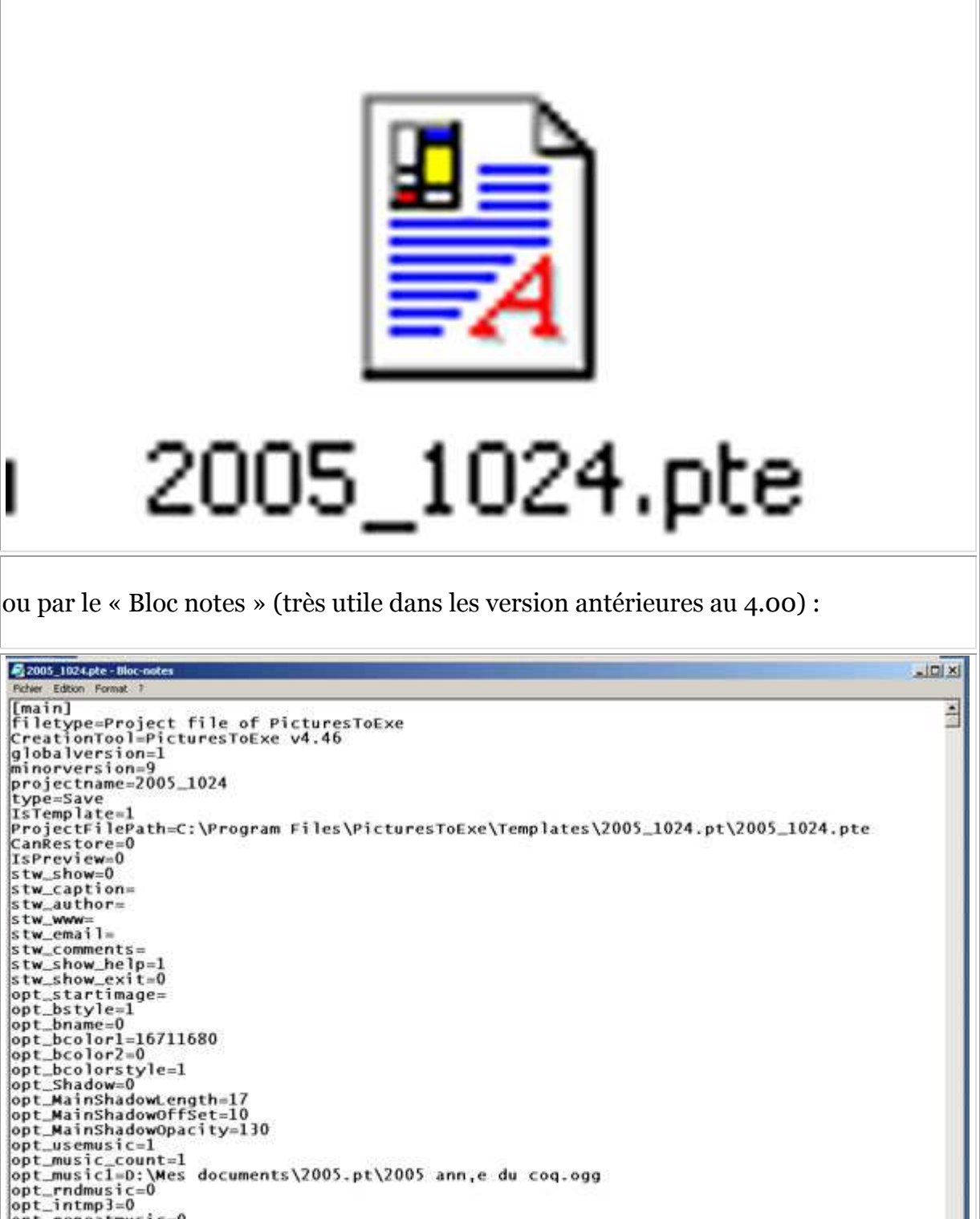

opt\_MainShadowOpacity=130 opt\_usemusic=1 opt\_music\_count=1 opt\_music]=D:\Mes documents\2005.pt\2005 ann,e du coq.ogg opt\_rndmusic=0 opt\_repeatmusic=0 opt\_fullyplaysound=0 opt\_fullyplaysound=0 opt\_exefn=C:\Documents and Settings\GIGOU1.GIGOU\Bureau\Année du Coq\1024×768\_2005\2005.ex opt\_fcp=0 opt\_cp=Bottom opt\_cpbuttons\_count=5 opt\_cpbutton1=First slide

« **Enregistrer sous** » Comme pour d'autres logiciels, cette commande permet d'enregistrer une nouvelle version de son travail, en modifiant son nom et permet de garder la version antérieure en cas de remord.

1.1

« **Quitter** » : rien à dire, c'est explicite.

Nous allons voir à présent des fonctions plus spécifiques à ce logiciel :

Commençons par « Albums »

| ichier Montage Vues Affichag                         | e Aide                     |                                       |          |
|------------------------------------------------------|----------------------------|---------------------------------------|----------|
| Nouveau<br>Ouvrir<br>Enregistrer<br>Enregistrer Sous | Ctrl+N<br>Ctrl+O<br>Ctrl+S | Cliquer pour visualiser ple           | in écran |
| Albums                                               | 1                          | Gérer les albums                      | Ctrl+E   |
| Réouvrir un montage récent                           |                            | Créer un album à partir de ce montage | . Ctrl+T |
| Créer un exécutable                                  | F9                         | (Aucun)                               |          |
| Créer sous                                           | F8                         |                                       |          |
| Créer et exécuter                                    | Ctrl+F9                    | P9                                    |          |
| Créer un économiseur d'écran                         | F7                         |                                       |          |
| Prévisualiser                                        | F5                         |                                       |          |
| Ouitter                                              | F10                        |                                       |          |

Lorsque l'on a fini son montage ou que l'on veut montrer une esquisse à un copain, il est pratique d'enregistrer un album.

| Créer un nouvel album         | × |
|-------------------------------|---|
| Indiquer le nom de cet album: |   |
| 2005_1024                     |   |
| OK Cancel                     |   |

Cet album est un dossier avec une extension « .pt ». Ce dossier contient les images, le son, et le fichier « .pte » créé par PicturesToExe et mémorisant toutes vos commandes. Ce fichier peut à tout moment être retravaillé.

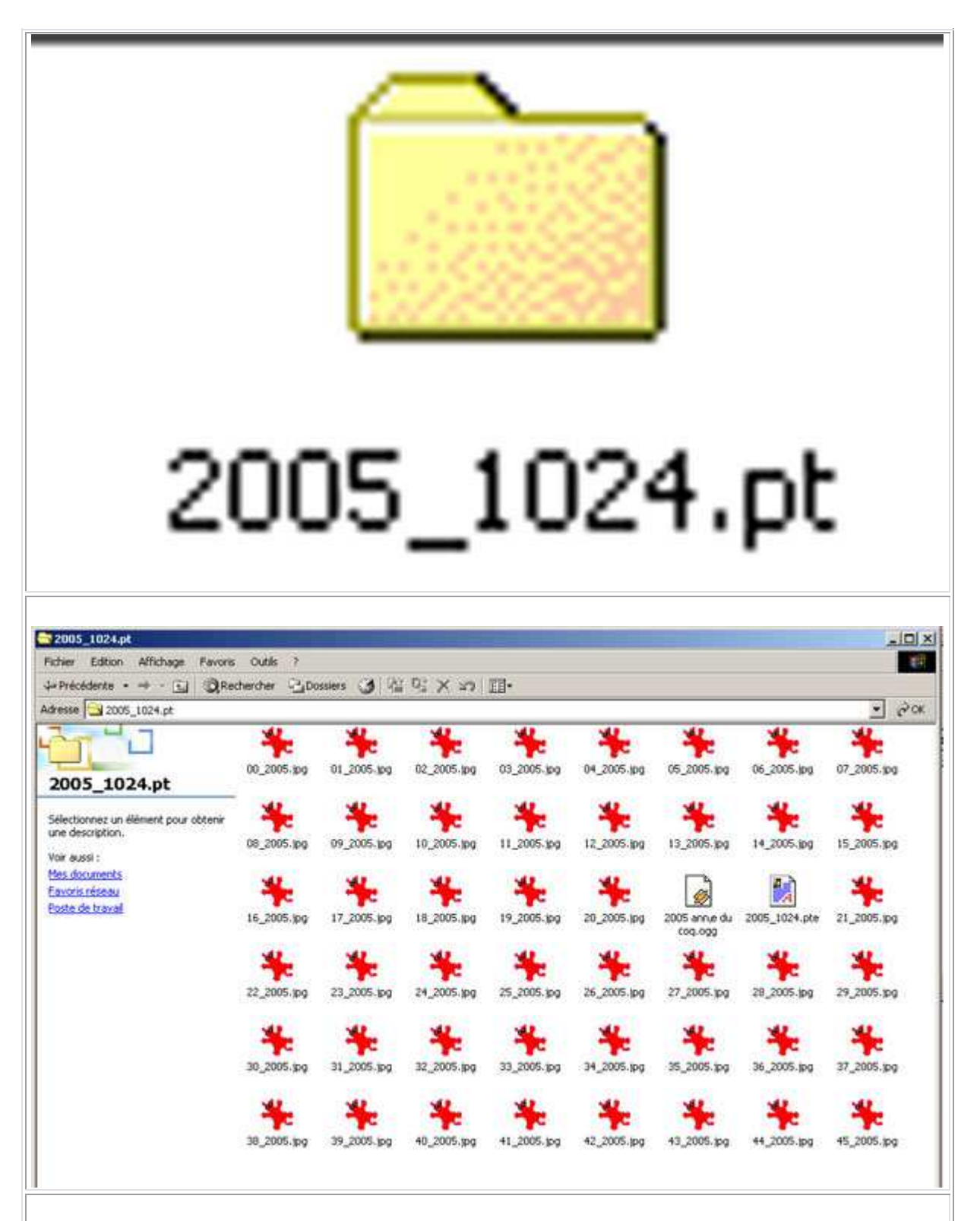

Cet album ne peut être lu sur un autre ordinateur que si le logiciel PicturesToExe s'y trouve. **Il faut transférer le dossier dans son intégralité.** Si vous ne transférez que le fichier « \*.pte », dans l'exemple ci-dessus le fichier : « 2005\_1024.ptev vous ne pourrez pas lire le diaporama même si vous possédez le logiciel PicturesToExe. Il vous manquera les images et le son.

Lorsqu'un album a été enregistré, il apparaît dans « Fichier », « Albums », sous la

| barre d'extension :                                  |                            |                                              |
|------------------------------------------------------|----------------------------|----------------------------------------------|
| PicturesToExe v4.48 - 2005_                          | 1024                       |                                              |
| Fichier Montage Vues Affichag                        | e Aide                     |                                              |
| Nouveau<br>Ouvrir<br>Enregistrer<br>Enregistrer Sous | Ctrl+N<br>Ctrl+O<br>Ctrl+S | Cliquer pour visualiser plein écran          |
| Albums                                               |                            | Gérer les albums Ctrl+E                      |
| Réouvrir un montage récent                           |                            | Créer un album à partir de ce montage Ctrl+T |
| Créer un exécutable<br>Créer sous                    | F9<br>F8                   | 2005_1024                                    |
| Créer et exécuter                                    | Ctrl+F9                    | 9 Pg                                         |
| Créer un économiseur d'écran                         | F7                         |                                              |
| Prévisualiser                                        | F5                         | 1 × 1                                        |
| Quitter                                              | F10                        |                                              |

Le problème essentiel est de retrouver le chemin de cet album, si vous voulez en faire une copie pour le retravailler sur un autre ordinateur.

**Cet album est enregistré dans le fichier racine de PicturesToExe**, c'est-àdire à l'endroit où vous avez enregistré le logiciel. En général, quand on n'intervient pas dans l'enregistrement du programme PicturesToExe, ce fichier se trouve dans le disque C, « Program File », « PicturesToExe » et « Template ».

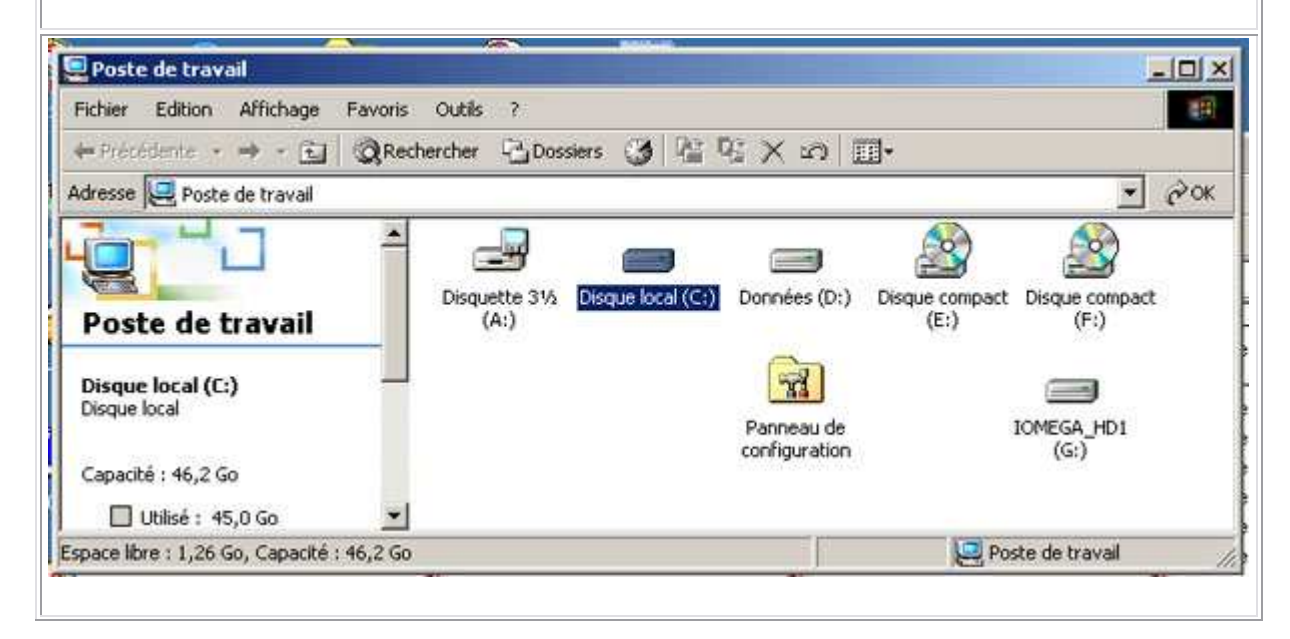

Découverte de la commande « Fichier »

| Disque local (C:)             |                        |               |               |            | _                |
|-------------------------------|------------------------|---------------|---------------|------------|------------------|
| Fichier Edition Affichage Fav | oris Outils ?          |               |               |            |                  |
| 🗘 Précédente 🔹 🤿 🕣 🔂          | Rechercher 🔁 Dos       | ssiers 🎯 🗗    | 1 to X 20 1   | <b>]</b> - |                  |
| Adresse 🗐 Disque local (C:)   |                        |               |               |            | •                |
|                               |                        |               | $\square$     |            |                  |
|                               | P 2Dvinter             | C DILA        | Deciments and | L AV       | Ma murique       |
| Disque local (C:)             | borraiter              | C_DIRCH       | Settings      | 644        | ma musique       |
|                               |                        |               |               |            |                  |
| Dossier de fichiers           |                        |               |               |            |                  |
| Modifié le: 06/05/2006 10:59  | Mes<br>téléchargements | Program Files | teleir        | TEMP       | Temps            |
| Attributs : Lecture seule     | $\sim$                 | 0             |               | 90         |                  |
|                               | , <u> </u>             |               |               |            |                  |
| objet(s) sélectionné(s)       |                        |               |               |            | Poste de travail |

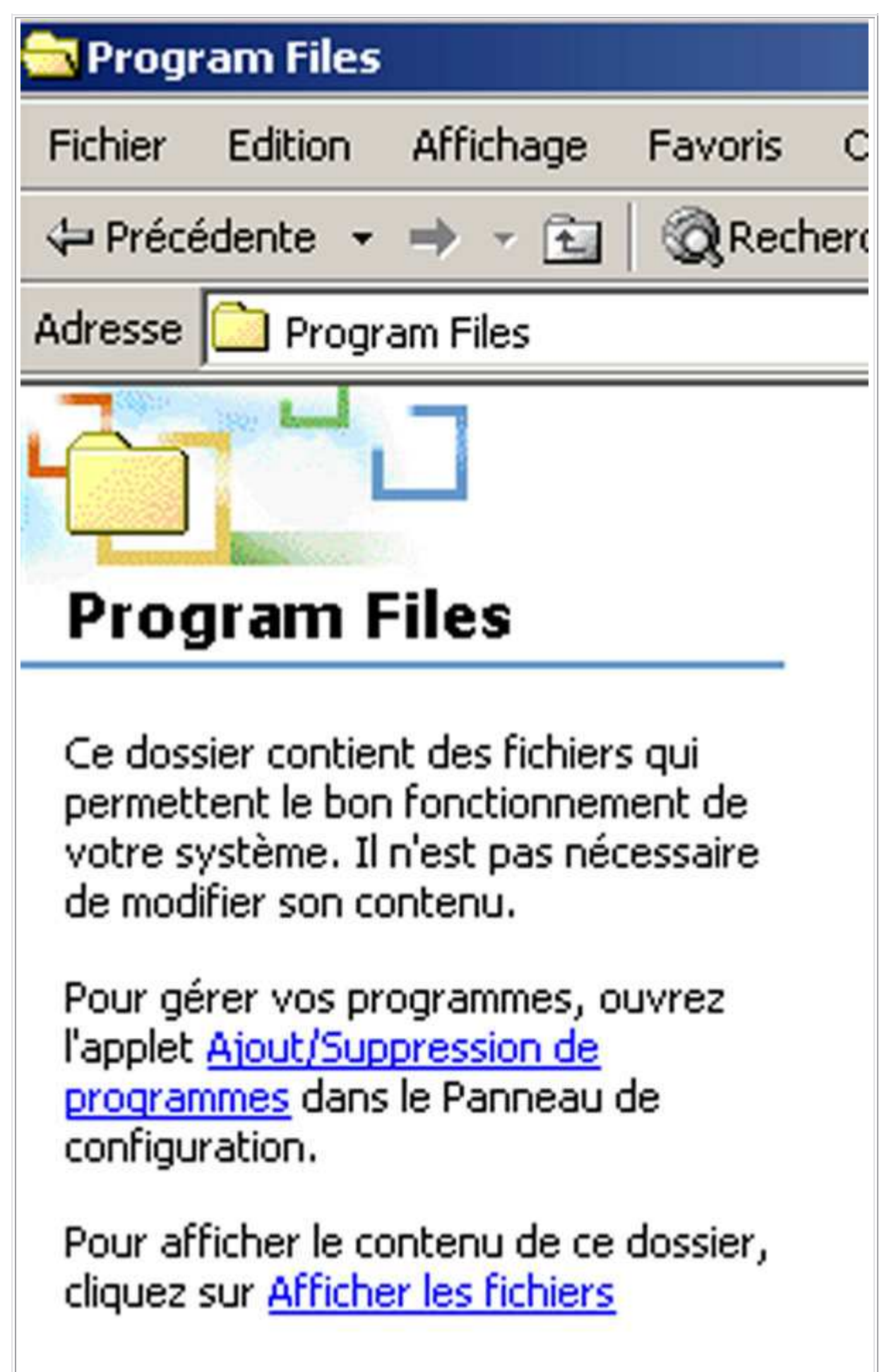

## Découverte de la commande « Fichier »

| 🔁 Program Files                                                                                                    |                                                                                                  |                                                                                               |                                         |                                                                                                 | _               |
|----------------------------------------------------------------------------------------------------|--------------------------------------------------------------------------------------------------|-----------------------------------------------------------------------------------------------|-----------------------------------------|-------------------------------------------------------------------------------------------------|-----------------|
| Fichier Edition Affichage Favor                                                                                                    | is Outils ?                                                                                      |                                                                                               |                                         |                                                                                                 |                 |
| $\Rightarrow$ Précédente $\Rightarrow$ $\Rightarrow$ $\leftarrow$ $\bigcirc$ $\bigcirc$ $\bigcirc$ $\bigcirc$ $\bigcirc$ $\bigcirc$      | echercher 🔁 🖸                                                                                    | ossiers 🎯 🖓                                                                                   | 2 G X 2 E                               |                                                                                                 |                 |
| Adresse 🗋 Program Files                                                                                                    |                                                                                                  |                                                                                               |                                         |                                                                                                 | <u> </u>        |
| r L                                                                                                    | Micro Applicatio                                                                                 | n microsoft<br>frontpage                                                                      | Microsoft Offic                         | e Microsoft Visual<br>Studio                                                                    | MSXML 4.0       |
| Program Files                                                                                                    |                                                                                                  |                                                                                               |                                         |                                                                                                 |                 |
| PicturesToExe                                                                                                    | NCH Swift Soun                                                                                   | d Neat Image                                                                                  | NetMeeting                              | Olitec                                                                                          | Outlook Express |
| Modifié le : 06/05/2006 10:59                                                                                                    |                                                                                                  |                                                                                               |                                         |                                                                                                 |                 |
| Attributs : (normal)                                                                                                    | Patron                                                                                           | PhotoKit<br>SHARPENE                                                                          | PicturesToExe                           | Pinnacle                                                                                        | QuickTime       |
| Créé le : 06/05/2006 10:59<br>Dernier accès le :                                                                                         |                                                                                                  |                                                                                               |                                         |                                                                                                 |                 |
| 13/05/2006 16:21                                                                                                    | Ratajik Softwar                                                                                  | e RegCleaner                                                                                  | ScanSoft                                | Skype                                                                                           | SmartFTP        |
| Proprietaire : Administrateurs                                                                                                    |                                                                                                  |                                                                                               |                                         |                                                                                                 |                 |
|                                                                                                    | SmartFTP Setup<br>Files                                                                          | p Snapshot Viewe                                                                              | r Steinberg                             | Sy(P)1.10                                                                                       | Symantec        |
|                                                                                                    | <u>_</u>                                                                                         | $\frown$                                                                                      | $\frown$                                |                                                                                                 | $\sim$          |
|                                                                                                    |                                                                                                  |                                                                                               |                                         |                                                                                                 |                 |
| 1 objet(s) sélectionné(s)                                                                                                    |                                                                                                  |                                                                                               |                                         | 📮 Pos                                                                                           | te de travail   |
| 1 objet(s) sélectionné(s)                                                                                                    |                                                                                                  |                                                                                               |                                         | Pos                                                                                             | te de travail   |
| 1 objet(s) sélectionné(s)                                                                                                    | Outils ?                                                                                         |                                                                                               |                                         | Pos                                                                                             | te de travail   |
| 1 objet(s) sélectionné(s)<br>PicturesToExe:<br>Fichier Edition Affichage Favoris<br>⇔ Précédente • → - 🖼 🏹 Rec                           | Outils ?<br>chercher 🖓 Doss                                                                      | siers 🖂 🖓 🕻                                                                                   | EX 20 III                               | Pos                                                                                             | te de travail   |
| 1 objet(s) sélectionné(s)<br>PicturesToExe<br>Fichier Edition Affichage Favoris<br>↔ Précédente • ➡ - 🔂 🥘 Rec<br>Adresse 🎦 PicturesToExe | Outils ?<br>chercher பெ                                                                          | siers 🎯 📴 C                                                                                   |                                         | Pos                                                                                             | te de travail   |
| 1 objet(s) sélectionné(s)<br>PicturesToExe<br>Fichier Edition Affichage Favoris<br>↔ Précédente • → - ⓒ @Rec<br>Adresse ⓒ PicturesToExe  | Outils ?<br>Chercher 🔁 Doss                                                                      | siers 🌒 🕍 C<br>PIC<br>EXE                                                                     |                                         | Pos                                                                                             | te de travail   |
| 1 objet(s) sélectionné(s)<br>PicturesToExe<br>Fichier Edition Affichage Favoris<br>Précédente • • • • • • • • • • • • • • • • • • •      | Outils ?<br>thercher Doss                                                                        | siers 👩 📴 C<br>PIC<br>EXE<br>apr.exe                                                          | E X 🗠 🔳                                 | Pos                                                                                             | te de travail   |
| 1 objet(s) sélectionné(s)<br>PicturesToExe<br>Fichier Edition Affichage Favoris<br>Précédente • • • • • • • • • • • • • • • • • • •      | Outils ?<br>chercher 🔁 Doss<br>Templates<br>Catalan.ini                                          | siers 3 Provide Pices<br>apr.exe<br>Chinese.ini Ch                                            | A X x III<br>apr.ini A                  | Arabic.ini Brazilian                                                                            | te de travail   |
| 1 objet(s) sélectionné(s)                                                                                                    | Outils ?<br>chercher Doss<br>Templates<br>Catalan.ini<br>Catalan.ini<br>Danish.ini               | siers 🕜 📭 C<br>PIC<br>exe<br>apr.exe<br>Chinese.ini Ch                                        | apr.ini A                               | Arabic.ini Brazilian                                                                            | te de travail   |
| 1 objet(s) sélectionné(s)<br>PicturesToExe<br>Fichier Edition Affichage Favoris<br>Précédente • ● • • • • • • • • • • • • • • • • •      | Outils ?<br>chercher Doss<br>Templates<br>Catalan.ini<br>Danish.ini<br>French.ini                | siers 3 P C<br>PIC<br>apr.exe<br>Chinese.ini Ch<br>English.ini<br>English.ini<br>German.ini I | A K K K K K K K K K K K K K K K K K K K | Arabic.ini Brazilian<br>ICK.WAV Czer<br>LE_ID.DIZ Finni<br>Ingarian.ini Italia                  | te de travail   |
| 1 objet(s) sélectionné(s)<br>PicturesToExe<br>Fichier Edition Affichage Favoris<br>↔ Précédente • • • • • • • • • • • • • • • • • • •    | Outils ?<br>chercher Doss<br>Templates<br>Catalan.ini<br>Danish.ini<br>French.ini<br>license.txt | siers () Reference () () () () () () () () () () () () ()                                     | apr.ini A                               | vrabic.ini Brazilian<br>JCK.WAV Czec<br>LE_ID.DIZ Finni<br>mgarian.ini Italia<br>Polish.ini PTE | te de travail   |

Découverte de la commande « Fichier »

| 🔁 Templates                                                                                                    |                                      |                         |  |  |  |
|----------------------------------------------------------------------------------------------------|--------------------------------------|-------------------------|--|--|--|
| Fichier Edition Affichage                                                                                                    | Favoris Outils                       | ?                       |  |  |  |
| 🖙 Précédente 👻 🔿 👻 🔁                                                                                                    | Rechercher                           | Dossiers                |  |  |  |
| Adresse 🗀 Templates                                                                                                    |                                      |                         |  |  |  |
|                                                                                                    |                                      |                         |  |  |  |
| Templates                                                                                                    | 2005_10                              | )24.pt                  |  |  |  |
| Templaces                                                                                                    |                                      |                         |  |  |  |
| La fonction « <b>Réouvrir un montage récent</b> » peut être utile si on veut aller vite.<br>Mais en général si c'est le dernier montage, il reste réaffiché sur PicturesToExe tant<br>qu'on n'a pas créé de nouveau projet.                                     |                                      |                         |  |  |  |
| La fonction « <b>Créer un exécutable</b> » est la fonction qui nous intéresse au premier<br>degré. C'est celle qui permet de montrer ( <b>exécuter</b> ) son diaporama à partir de<br>n'importe quel ordinateur PC même si celui-ci ne possède pas le logiciel. |                                      |                         |  |  |  |
| n'importe quel ordinateur PC même si celui-o                                                                                                    | ci ne possède pas le log             | a à partir de<br>iciel. |  |  |  |
| n'importe quel ordinateur PC même si celui-o<br>Créer un exécutable                                                                                                    | ci ne possède pas le log             | a à partir de<br>iciel. |  |  |  |
| Créer un exécutable<br>Créer sous                                                                                                    | ci ne possède pas le log<br>FS<br>FS | a à partir de<br>iciel. |  |  |  |

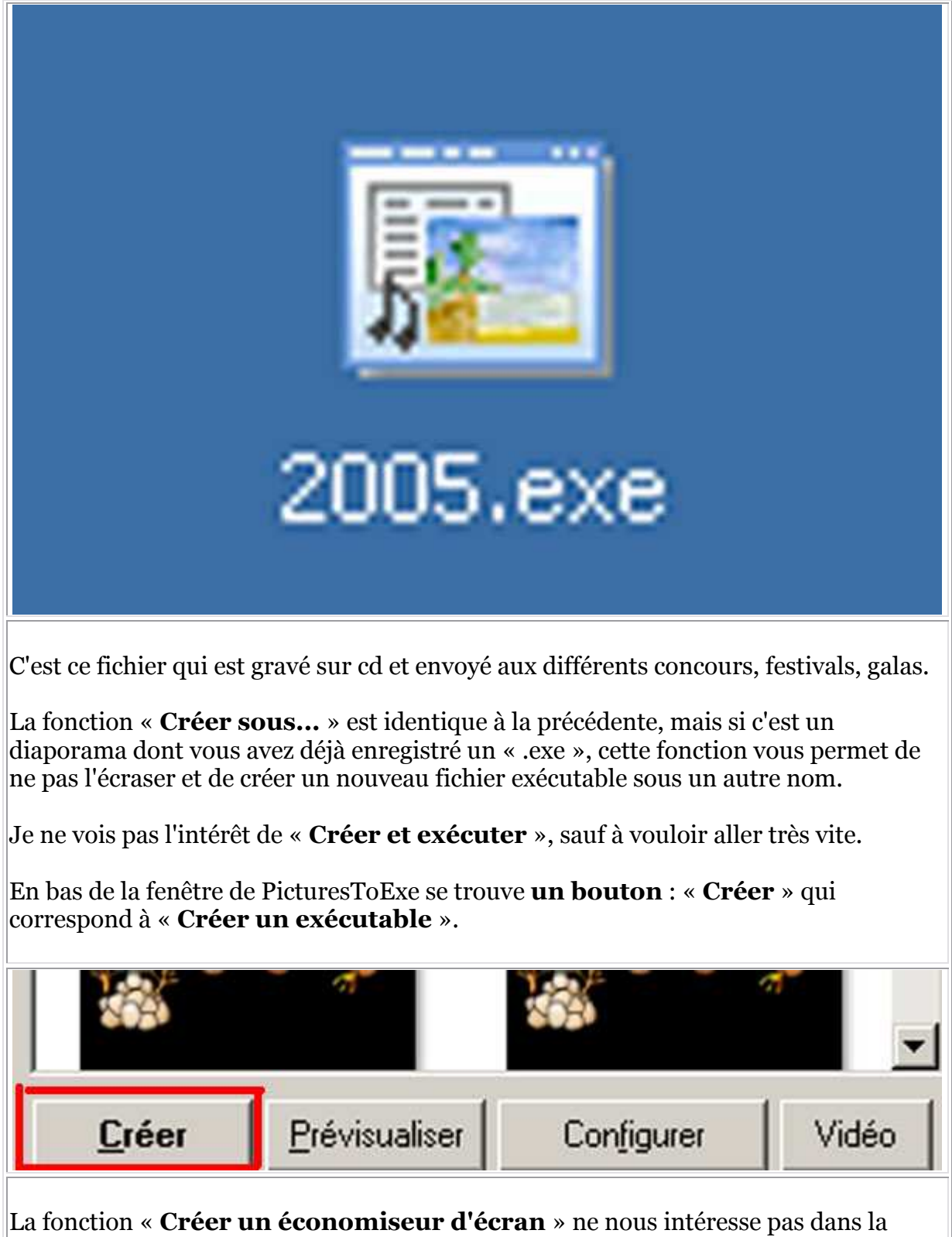

La fonction « **Créer un économiseur d'écran** » ne nous intéresse pas dans la création d'un diaporama classique.

La fonction « **Prévisualiser** » permet de visionner le montage en cours de construction, plein écran. C'est une fonction très utile parce que l'image dans la fenêtre de visualisation ne permet pas de visionner parfaitement les effets. Celle de la synchronisation que nous verrons par la suite, encore moins. On retrouve en bas de la fenêtre le bouton « **Prévisualiser** ».

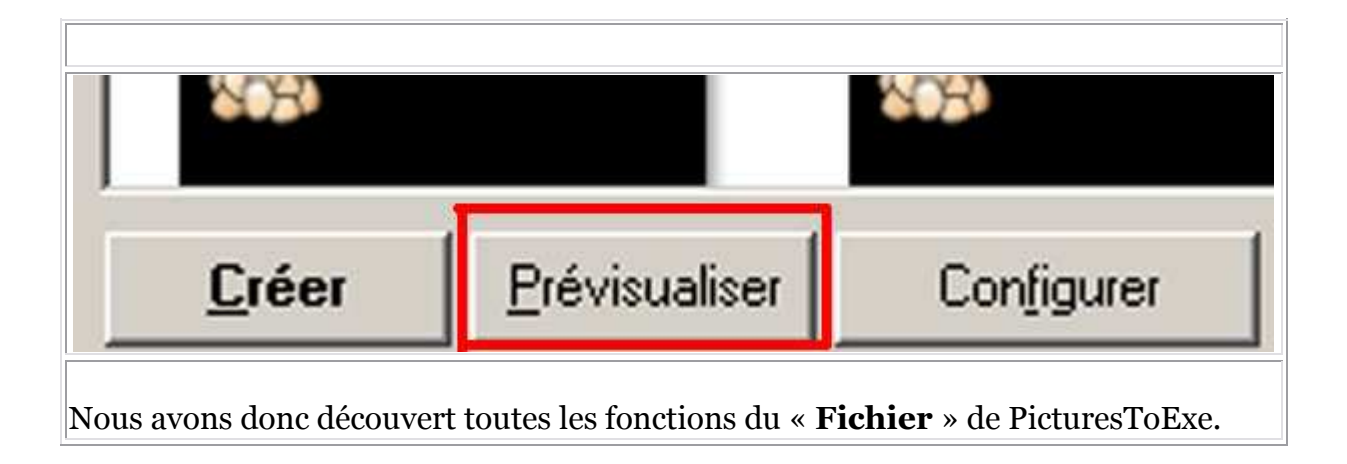